## 激活步骤

•前往 【阿帕云官网】,注册并登录账号

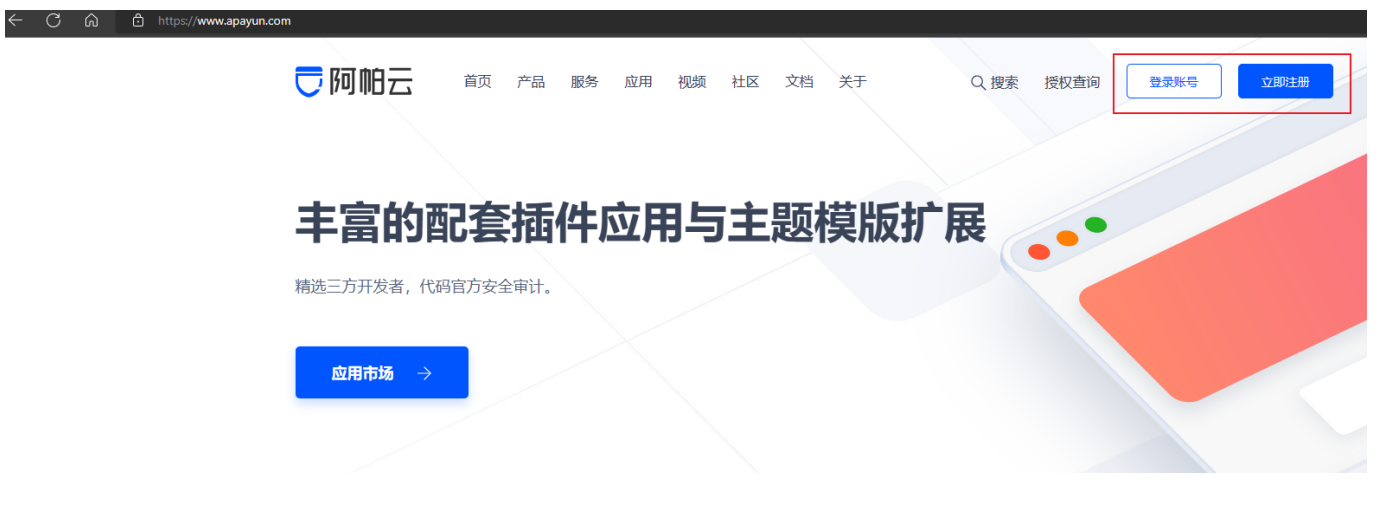

■ 选择 【产品】-【云引擎(分销版)】

| こ阿帕云  | 首页 产品 服务 应用        | 视频 社区 文档 关于               | Q. 搜索 授权查询 控制台                                                      |
|-------|--------------------|---------------------------|---------------------------------------------------------------------|
|       |                    |                           |                                                                     |
| 阿帕云引擎 | 云引擎 (大陆版)<br>京东云引擎 | 云引擎(国际版)<br>云引擎(混合版) 即将上线 | 云引擎(分銷版)     百度智能云引擎       云引擎(集团版)     即将上线       云引擎(政务)     即将上线 |
|       | 云引擎(私有版) 即将上线      |                           |                                                                     |

■ 选择【立即购买】

| こ阿帕云                                                                                                    | 「颈产品服务」。<br>一一                           | 社区 文档 关于 | Q 搜索 授权查询 | 控制台   |  |  |  |
|----------------------------------------------------------------------------------------------------|------------------------------------------|----------|-----------|-------|--|--|--|
| <b>阿帕云引擎(</b><br><sup>面的分销企业,一總別接云资源</sup>                                                                                                    | <b>分销版)</b><br><sub>以及服务,快速上架开展业务。</sub> |          |           | A Ca  |  |  |  |
| 阿帕云引擎分销系统是一套专业的分销代理系统,用于对接阿帕云引擎API,支持云服务器、云虚<br>拟主机、服务器托管、裸金属、负载均衡、对象存储等所有上级产品对接,无限上级接口数量。<br>支持一键安装Linux及Windows等多种环境,只需数十分钟即可轻松搭建;系统集成了完善的财务<br>系统、工单系统、备室系统、会员系统、业务系统等多种板块,满足转售型企业所需的各个流程<br>管理. |                                          |          |           |       |  |  |  |
| <ul> <li>              新統演示</li></ul>                                                                                                    | 助文档 ③ 更新日志                               | O WT     |           | 加入购物车 |  |  |  |

• 在订单页面中输入所得的 []Z卡/礼品卡】 密码

| Eø | 确认订单         |                    |                       |               |                     |                        | 返回购物车修改                |
|----|--------------|--------------------|-----------------------|---------------|---------------------|------------------------|------------------------|
|    | 商品名称         |                    | 购买时长                  | 购             | 买数量                 | 价格                     | 自动续费                   |
|    | 主控端          |                    |                       |               |                     |                        |                        |
|    | 分销版          |                    | 1年                    | -             | - 1 +               | 5000.00 <del>7</del> 5 |                        |
|    |              |                    |                       |               |                     |                        |                        |
|    | 使用Z卡/礼品卡     | Z卡/礼品卡             | ~                     | 添加Z卡/礼品卡      |                     |                        | 抵扣金额: 0 <mark>元</mark> |
|    | 使用积分抵扣金额     | 请输入积分数量(积分最少使用数量为1 | 00)                   | 当前积分: 224     |                     |                        | 抵扣金额: 0元               |
|    |              |                    |                       |               |                     |                        |                        |
|    | 已阅读并同意《阿帕云软件 | 接权许可使用合同》          | 总价格: <b>5000.00</b> 元 | ;-Z卡/礼品卡抵扣金额: | <b>0元</b> - 积分抵扣金额: | 0元合计: 5000.00 <b>元</b> | 确认购买                   |

|    |          | 1年 |   | -   | 1 + |          | 5000 |
|----|----------|----|---|-----|-----|----------|------|
|    | 添加Z卡/礼品卡 |    |   |     |     | $\times$ |      |
| 品卡 |          |    |   |     |     |          |      |
|    |          |    | 确 | 认添加 | 取消  |          |      |
|    |          |    |   |     |     |          |      |

■购买成功后,可在【控制台】-【产品】-【软件列表】-【管理】获取序列号

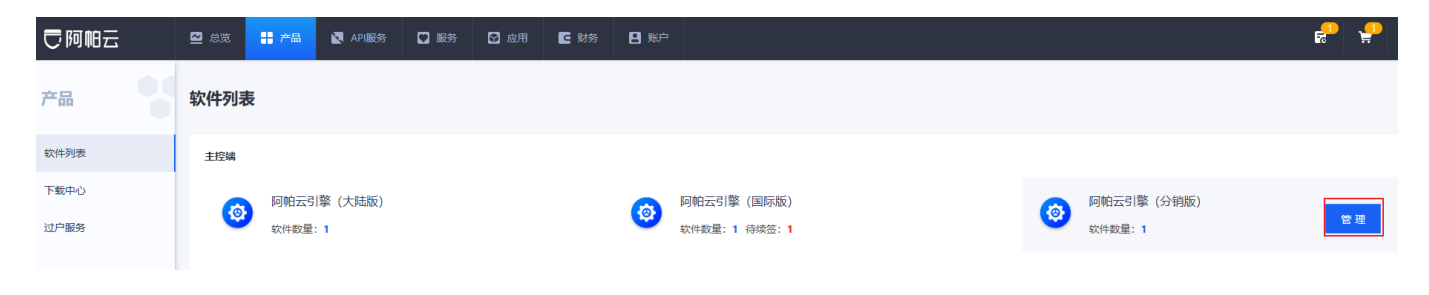